## COMO PARTICIPAR EN NUESTRO PROCESO SUBASTAS ON LINE

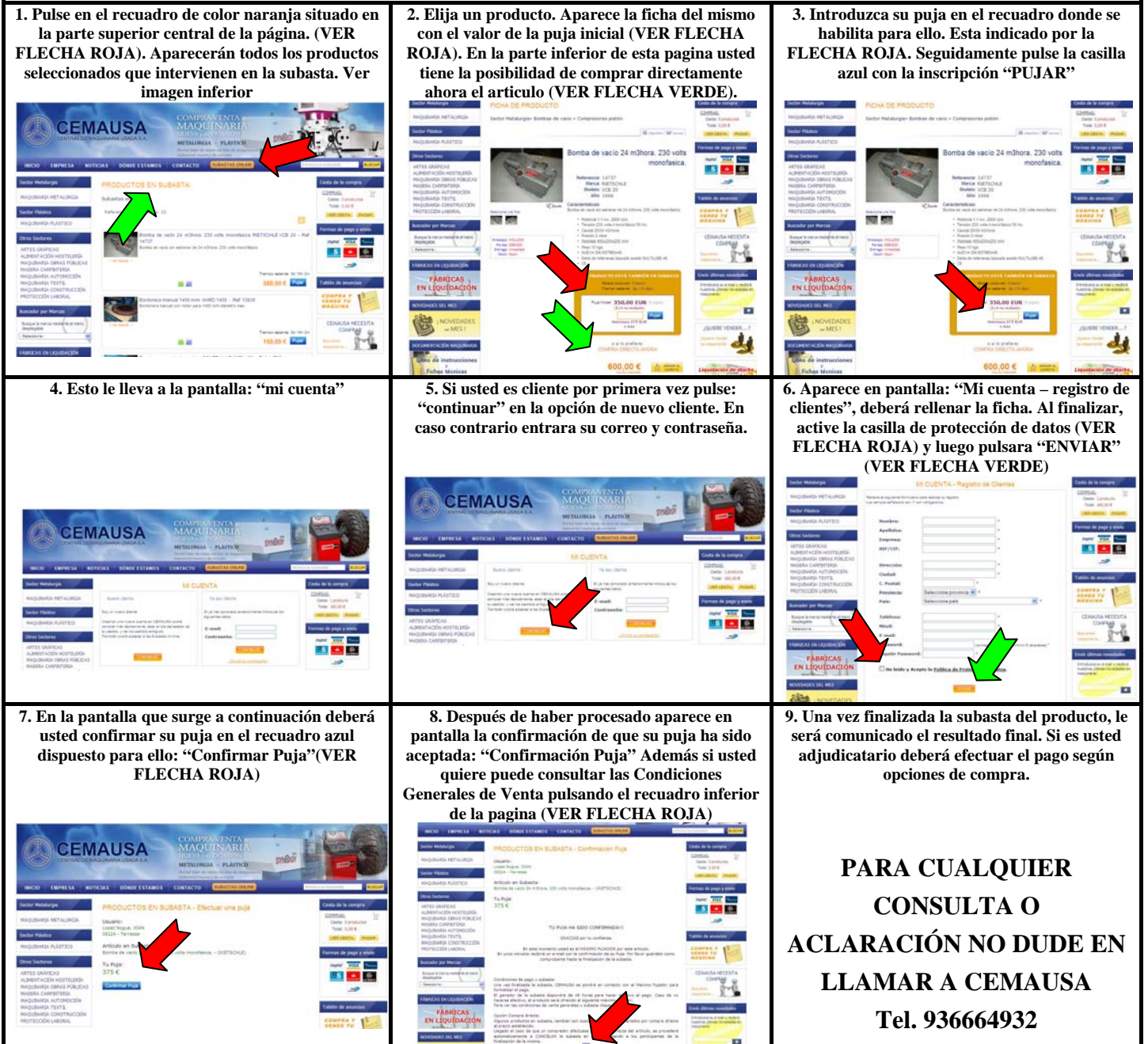